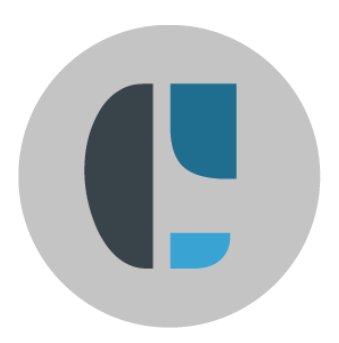

## **CAEPE Test Drive Manual**

Biqmind Pte Ltd

Effective Date:1-July-2024

Document Owner: CAEPE Content Team

The information contained in this document is proprietary to Biqmind Pte. Ltd. and shall not be reproduced or used in part or whole without Biqmind's written consent.

All rights reserved. ©2024

### TABLE OF CONTENTS

| CAE | EPE Test Drive Manual                      | .1  |
|-----|--------------------------------------------|-----|
| 1.  | Test Drive Scenarios                       | . 3 |
| 1.1 | CAEPE Test Drive                           | . 3 |
| 1.2 | A/B Deployment Walkthrough                 | . 4 |
| 1.3 | Manage Deployments                         | 6   |
| 1.4 | Smoke Test Deployment                      | . 7 |
| 2.  | Technical Support and Additional Resources | 10  |

## **1.Test Drive Scenarios**

This Test Drive experience is designed to empower you to navigate through workflows showcasing how CAEPE streamlines processes, reduces effort and time.

Two scenarios are covered:

• Progressive Delivery (A/B Deployment)

Progressive delivery strategies improve user experiences and minimize downtime. With CAEPE, guided UI workflows are provided for seamless deployment, precise routing control, and efficient version tagging.

#### • Smoke Testing

Engineering teams routinely test deployments for scalability, reliability, or to assess applications on updated Kubernetes versions. CAEPE simplifies smoke testing, enabling deployment, testing, and management of rollbacks or further deployments based on results.

#### 1.1 CAEPE Test Drive

1. After you complete the Test Drive form and click **Submit**, you will receive an email once your test drive is ready.

Keep this email handy. It contains essential information for a smooth experience. You'll need all the provided URLs later in this guide.

Notes: The unique infix numbers generated between "testdrive-xxxxx-chc" are specific to this specific test drive instance and will remain accessible for approximately 4 hours. Your session is entirely unique, and all data is automatically deleted at the end of your test drive session.

| Hi ,                                                                               |                                                                                                    |  |  |  |
|------------------------------------------------------------------------------------|----------------------------------------------------------------------------------------------------|--|--|--|
| Thank you for your                                                                 | interest to test drive CAEPE.                                                                                            |  |  |  |
| You have <b>4 hours</b> to productivity. Get the                                   | to experience how CAEPE can streamline your workflows and boost<br>a most of your test drive experience with this guide. |  |  |  |
| Get Started:                                                                       |                                                                                                    |  |  |  |
| Login URL:                                                                         | https://caepe-testdrivechc-0.bigmind.sh                                                                                  |  |  |  |
| Username:                                                                          | the second second second second second second second second second second second second second second second s           |  |  |  |
| Password:                                                                          | ACTIVITY CONTRACTOR                                                                                                    |  |  |  |
| Test Server URLs                                                                   | :                                                                                                    |  |  |  |
| aks-sea-prod:                                                                      | https://aks-caepe-testdrivechc-0.bigmind.sh                                                                              |  |  |  |
| eks-sea-prod:                                                                      | https://eks-caepe-testdrivechc-0.biqmind.sh                                                                              |  |  |  |
| prod-aws:                                                                          | https://smokeamazon-caepe-testdrivechc-0.bigmind.sh                                                                      |  |  |  |
| smoke-azure:                                                                       | https://smokeazure-caepe-testdrivechc-0.biqmind.sh                                                                       |  |  |  |
| smoke-azure:                                                                       | https://smokeazure-caepe-testdrivechc-0.biqmind.sh                                                                       |  |  |  |
| Publisher contact:                                                                 | https://support.bigmind.com                                                                                              |  |  |  |
| Enjoy your test drive! For any assistance or feedback, please reply to this email. |                                                                                                    |  |  |  |
| Best regards,                                                                      |                                                                                                    |  |  |  |
| Team CAEPE                                                                         |                                                                                                    |  |  |  |

Proceed to login with the Login URL and credentials provided.

#### 1.2 A/B Deployment Walkthrough

An A/B strategy involves simultaneously deploying two versions of an application to different groups of users.

In this walkthrough, an ecommerce website will be deployed to the following clusters with different images:

- aks-sea-prod-caepe-testdrive-xxxx-caz-0 => a blue cat
- eks-useast1-prod-caepe-testdrive-xxxx-caz-0 => a red cat

Before you begin, click the EKS, and AKS URLs respectively in the email to check the deployments.

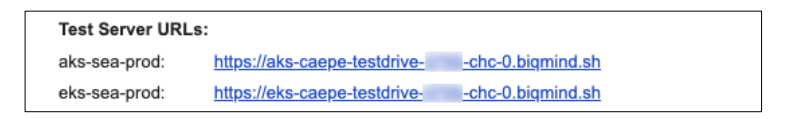

Both URLs should display blank pages.

Implementation Steps

- 1. Create an A/B deployment by clicking the **Create A/B Deployment** button from **the Deployments > Deployment Strategies** menu.
- 2. Fill in the fields as follows:
  - a. Strategy Name: ab-deploy-test
  - b. Description: ab-deploy-test
- 3. From the Application To Be Deployed dropdown list, select webshop

| CREATE A/B DEPLOYMENT<br>Dashboard / Deployments / Create A/B Deployment |                 |                 |  |  |  |
|--------------------------------------------------------------------------|-----------------|-----------------|--|--|--|
| 1 Basic Information ——                                                   | A/B Strategy —— | 3 Add-ons for A |  |  |  |
| Strategy Name<br>ab-deploy-test                                          |                 |                 |  |  |  |
| Descriptionab-deploy-test                                                |                 |                 |  |  |  |
| Application To Be Deployed<br>webshop                                    |                 | Ţ               |  |  |  |
| Cancel                                                                   | Next            |                 |  |  |  |

- 4. Click Next
- 5. On the A/B strategy page, select the Deploy On To Different Clusters option,
  - a. In the Cluster/Group for A field, select **eks-useast1-prod-caepe-testdrive-xxxx-chc-0** and enter **absplit** for Application Branch for A (Optional) field
  - b. In the Cluster/Group for B field, select aks-sea-prod-caepe-testdrive-xxxx-chc-0

#### **CREATE A/B DEPLOYMENT**

| Basic Information 2 A/B Strategy                                   | - 3 Add-ons for A | - 🔕 Add-ons for B 💿 Deployment Priority                          |              |
|--------------------------------------------------------------------|-------------------|------------------------------------------------------------------|--------------|
| Deploy On To Different Clusters                                    |                   |                                                                  |              |
| A                                                                  |                   | в                                                                |              |
| Chuster/Group For A<br>eks-useast1-prod-caepe-testdrive-8700-chc-0 | -                 | - Cluster/Group For 8<br>aks-sea-prod-caepe-testdrive-8700-chc-0 | •            |
| Application Branch For A (Optional)                                |                   | Application Branch for B (Optional)                              |              |
|                                                                    |                   | Sa                                                               | ume as "A" 🌑 |
| Enter Namespace For A (Optional)                                   |                   | Enter Namespace For B (Optional)                                 |              |
| O Deploy Into Different Namespaces                                 |                   |                                                                  |              |
| Cancel Back                                                        | Next              |                                                                  |              |

- 6. Click Next.
- 7. Click **Next Add-ons for A** page and **Add-ons for B** pages. **Note:** For more information about Add-ons, see our <u>Deployments</u> documentation
- 8. In the final step, on the deployment priority page, click **Create Deployment**.
- 9. A pop-up message will be displayed. Click on **Back to Deployments**.

| A/B DEPLOYMENT CREATED                                                                   |                           |                     |  |  |  |  |
|------------------------------------------------------------------------------------------|---------------------------|---------------------|--|--|--|--|
| A new A/B deployment named "ab-deploy-test" has been deployed on two different clusters. |                           |                     |  |  |  |  |
|                                                                                          |                           |                     |  |  |  |  |
|                                                                                          |                           |                     |  |  |  |  |
| <u>Go to Dashboard</u>                                                                   | Create Another Deployment | Back to Deployments |  |  |  |  |
|                                                                                          |                           |                     |  |  |  |  |

10. On the Deployments page, you will see two A/B deployments:

| DEPLOYMENTS<br>Dashboard / Deployments |          |                  |         |                      |                |                              |  |
|----------------------------------------|----------|------------------|---------|----------------------|----------------|------------------------------|--|
|                                        | Strategy | Name             | Status  | Deployed Date & Time | Application(s) | Cluster(s)                   |  |
|                                        | A/B      | ab-deploy-test-a | Success | 19 Mar 2024 15:39    | webshop        | eks-useast1-prod-caepe-test  |  |
|                                        | A/B      | ab-deploy-test-b | Success | 19 Mar 2024 15:39    | webshop        | aks-sea-prod-caepe-testdrive |  |

Refresh the EKS, and AKS URLs to check the deployments.
Note: For more information on the various deployment strategies, see our <u>Deployments</u> documentation

The webshop application is now deployed to two separate clusters, each identified by a different color cat.

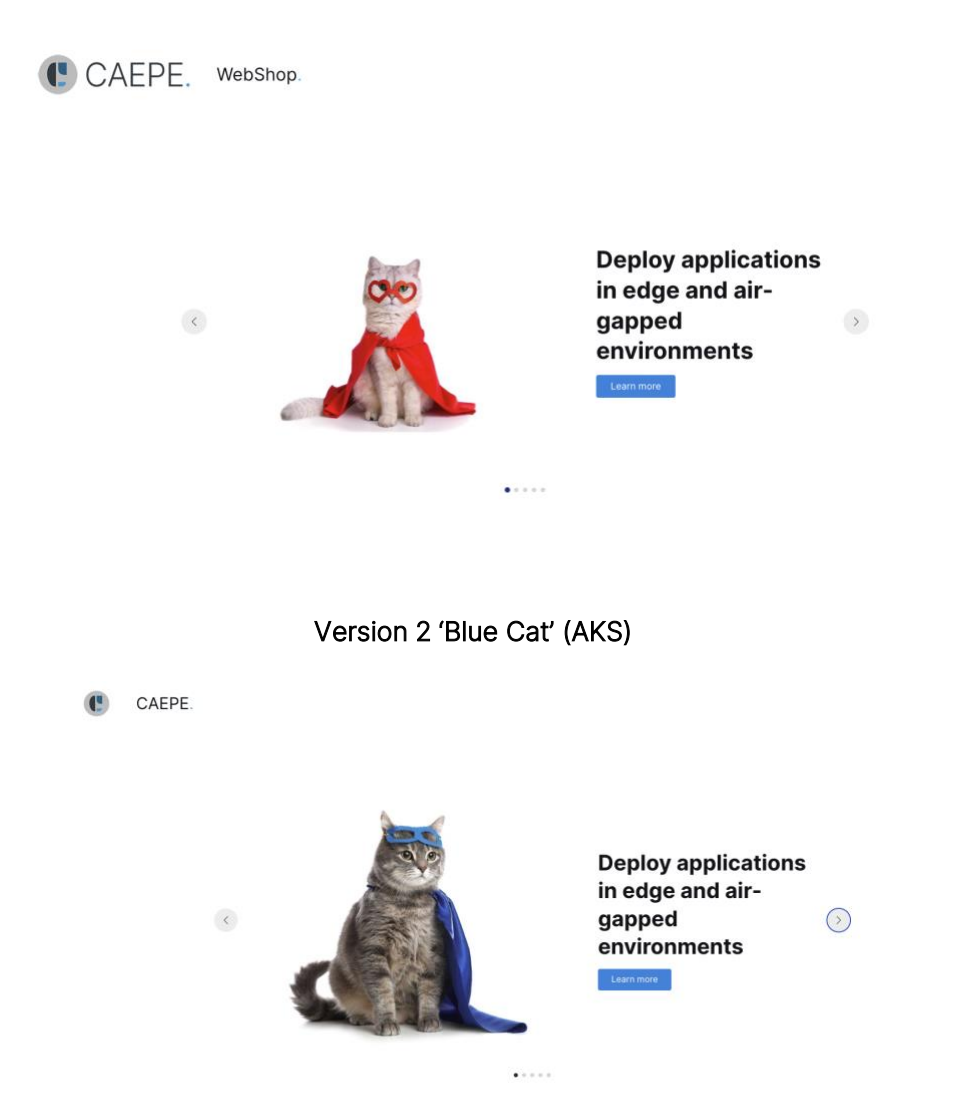

#### 1.3 Manage Deployments

In the center of the page, you will find the deployments linked to your account. You have the option to toggle between a "list" and "grid" view of these deployments. By clicking on the **Filters** button, you can further filter by deployment name, status, and strategy type.

| DEPLOYMENTS + New Deployment - |                  |           |                         |                |                      |           |   | nt 💌 |                    |
|--------------------------------|------------------|-----------|-------------------------|----------------|----------------------|-----------|---|------|--------------------|
| Filters                        | Manage Deployme  | nt Queues |                         |                |                      |           |   |      | 88 ≔               |
| Strategy                       | Name             | Status    | Deployed Date &<br>Time | Application(s) | Cluster(s)           | :         |   |      |                    |
| А/В                            | ab-deploy-test-a | Success   | 15 Jan 2024 10:52       | webshop        | eks-useast1-<br>prod | ACTIONS - | R | Ē    | View $\rightarrow$ |
| А/В                            | ab-deploy-test-b | Success   | 15 Jan 2024 10:52       | webshop        | aks-sea-prod         | ACTIONS - | R | Ū    | View $\rightarrow$ |

Each entry in the list or grid displays the deployment strategy name, status, deployment date & time, deployed application, cluster where the application is deployed, and an **Actions** button

#### 1.4 Smoke Test Deployment

With CAEPE, you can quickly deploy a snapshot of a production application or the latest version to an upgraded or new cluster type. This ensures compatibility through smoke, performance, penetration, or chaos tests.

Implementation Steps:

- 1. Create a Standard Deployment by clicking the **Create Deployment** button from the **Deployments > Deployment Strategies** menu.
- 2. Complete the fields as shown below:
  - a. Deployment Name: webshop-prod
  - b. Description: webshop-prod
- 3. From the Application To Be Deployed dropdown list, select webshop-prod, and click Next Step.

| NEW DEPLOYMENT<br>Dashboard / Deployments / New deployment |                      |           |  |  |
|------------------------------------------------------------|----------------------|-----------|--|--|
| 1 Basic Information ———                                    | Select Cluster/Group | 3 Add-ons |  |  |
| Deployment Name                                            |                      |           |  |  |
| Description                                                |                      |           |  |  |
| Application To Be Deployed                                 | Ţ                    |           |  |  |
| Namespace (Optional)                                       | Branch (Optional)    |           |  |  |

- 4. On the Select Cluster/Group page, select the prod-aws-caepe-testdrive-xxxxx-chc-0.
- 5. Click Next Step.
- 6. On the **Add-ons** page, click **Create Deployment**. **Note:** For details on Add-ons, see <u>Deployments</u> documentation
- 7. In the final step, on the deployment priority page, click **Create Deployment**. This deployment will be used for smoke testing.

| NEW DEPLOYMENT CREATED                                                                                                    |                        |                     |  |  |
|----------------------------------------------------------------------------------------------------|------------------------|---------------------|--|--|
| "webshop-prod" deployment for the webshop-prod is created successfully and added it to cluster named; prod-aws-caepe-<br>testdrive0. |                        |                     |  |  |
| ← GO TO DASHBOARD                                                                                                    | Add another deployment | Back to deployments |  |  |

- 8. Click Smoke Tests > + Define Snapshot button.
- 9. Select the prod-aws-caepe-testdrive-xxxx-chc-0 from the Snapshot Source Cluster dropdown list.

#### **DEFINE SNAPSHOT**

Dashboard / Smoke Tests / Define Snapshot

| 1 Basic Information            | Default Cor | nfigurations |
|--------------------------------|-------------|--------------|
| prod-aws                       |             |              |
| Select Snapshot Source Cluster |             |              |
| prod-aws-caepe-testdrivechc-0  |             | •            |
|                                |             |              |
| Namespaces (Optional)          |             | -            |
| Labels                         |             |              |
| + New Label                    |             |              |
| Resources (Optional)           |             |              |
| — Snapshot Location            |             |              |
| aws2                           | -           | Create New   |
|                                |             |              |
| Cancel Install CAEPE           | Component   |              |

- 10. Fill in the fields as follows:
  - a. Snapshot name: prod-aws
  - b. namespace: leave empty.
  - c. Resources: leave empty.
  - d. Snapshot location: aws2
- 11. Click **Install CAEPE components. Note**: Takes a few minutes for installation to complete. The Default Configurations page is displayed.

| 0 | Do Nothing                                  |  |  |  |  |  |
|---|---------------------------------------------|--|--|--|--|--|
| 0 | Execute Default Test Runs                   |  |  |  |  |  |
|   | Select test run                             |  |  |  |  |  |
|   | Please select 🔹                             |  |  |  |  |  |
|   | Delete Snapshot Instance                    |  |  |  |  |  |
|   | Remove Snapshot From The Smoke Test Cluster |  |  |  |  |  |

**Note:** Click on **Execute Default Test Runs** for more options. You can execute test runs such as pen/security testing etc., but we will not be using for this test drive.

12. Click Define Snapshot Now

| NEW SNAPSHOT DE                                               | FINED                      |               |
|---------------------------------------------------------------|----------------------------|---------------|
| The new snapshot "prod-aws" is defined success                | sfully.                    |               |
| What next?<br>You can go ahead and take a snapshot instance f | rom this defined snapshot. |               |
|                                                               |                            |               |
| Go to Snapshots                                               | Define another snapshot    | Take Snapshot |

- 13. Click Go to Snapshots.
- 14. Click the dropdown arrow on the **Actions** button of the prod-aws Snapshot Definition and click on **Snapshot & Deploy** from the menu display.

| NO DEFAULT DEPLOYMENT CLUSTER IS<br>SELECTED                                                                                                    |                |                            |  |
|----------------------------------------------------------------------------------------------------|----------------|----------------------------|--|
| The cluster to be deployed by default is not assigned with this Snapshot definition. Would you like to continue and<br>select cluster to be deployed? |                |                            |  |
| Select smoke test cluster                                                                                                    |                |                            |  |
| smoke-azure-caepe-testdrivechc-0 -                                                                                                    |                |                            |  |
|                                                                                                    |                |                            |  |
|                                                                                                    |                |                            |  |
|                                                                                                    |                |                            |  |
| Back to Smoke Tests                                                                                                    | Go to Snapshot | Create Snapshot and Deploy |  |
|                                                                                                    |                |                            |  |

15. In the pop-up, select the smoke test cluster from the dropdown list

## NO DEFAULT DEPLOYMENT CLUSTER IS SELECTED

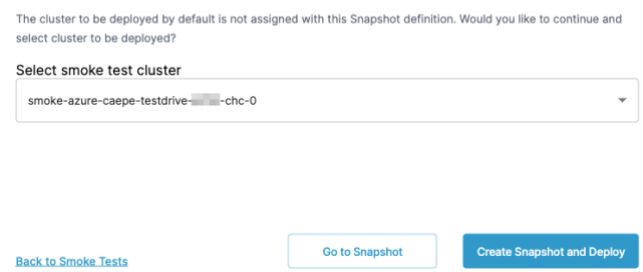

16. Click Create Snapshot and Deploy. Note: Takes a few minutes to deploy.

| The process of creating a new snapshot instance and deploying to the selected cluster typically                                                             |            |  |
|----------------------------------------------------------------------------------------------------|------------|--|
| The process of creating a new snapshot instance and deploying to the selected cluster typically takes few minutes. You will be notified once it's deployed. |            |  |
|                                                                                                    |            |  |
| Back to Smoke Tests                                                                                                    | Ok, Got it |  |

17. Click Back to Smoke Tests to return to the Smoke Test Dashboard.

# 2. Technical Support and Additional Resources

#### • Tech Support

For any technical questions during your Test Drive, click on the 'Need Help' chat widget in the bottom right corner of the app to launch a support request or contact our tech support team at <a href="mailto:support@bigmind.com">support@bigmind.com</a>.

#### • Free Pilot

Interested in evaluating CAEPE for your team? Take advantage of our complimentary 2 to 6-week pilot program, fully supported by our team. Email us at letschat@caepe.sh for more information.

#### • Other Resources

Explore more resources on CAEPE <a href="https://caepe.sh/start-here/">https://caepe.sh/start-here/</a>